## آموزش تصویری آزمون های مکانیزه

1-ورود به سـامانه آزمون

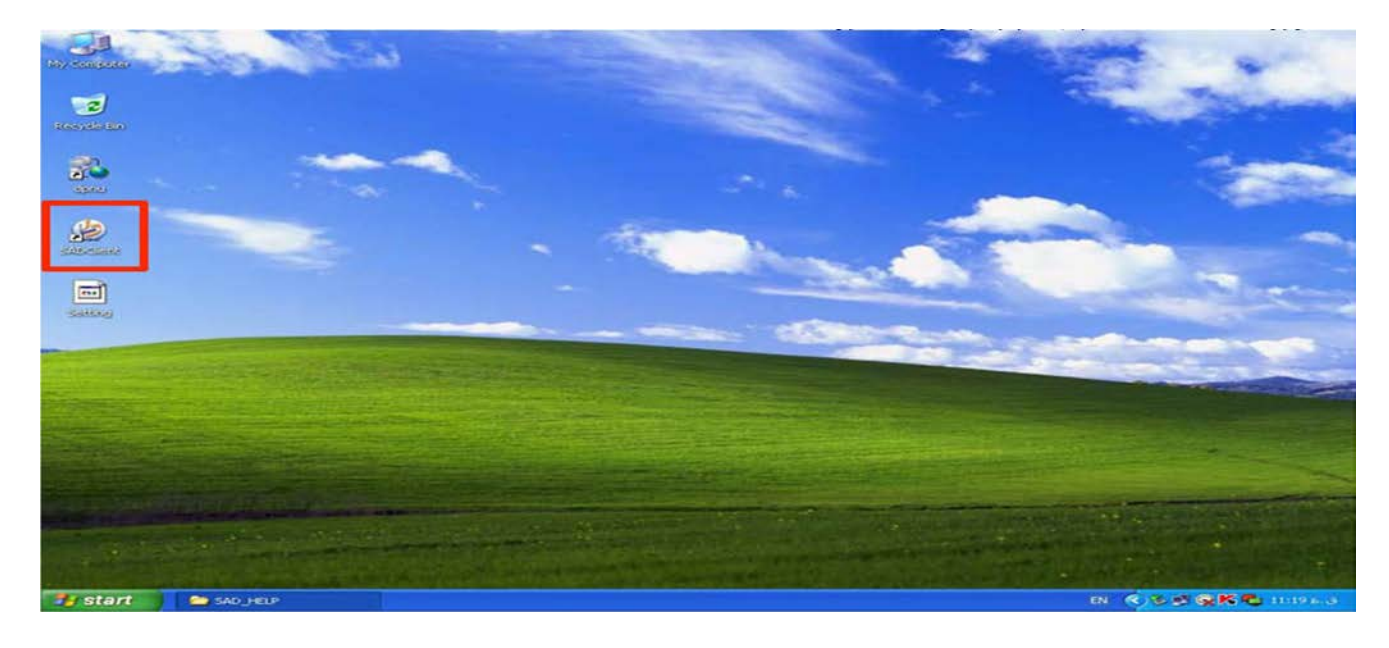

۲- وارد نمودن اطلاعات شـما .

شناسه کاربری : شماره دانشجویی رمز عبور: شماره شناسنامه

| ()(T-)++)(TQ) )<br>Version : 9.41 | نور ا       | سامانه آزمون دانشگاه پیام       | 1 |
|-----------------------------------|-------------|---------------------------------|---|
|                                   | 970284184   | شناسه کاربری :                  |   |
|                                   | ••••••      | كلمه عبور :                     |   |
|                                   | ورود المراف |                                 |   |
| 5                                 |             | 2012 (D Danish Parsian, www.dap |   |

3-با تکمیل اطلاعات وارد فرم مشخصات آزمون به شرح ذیل میشوید و در صورت صحیح بودن مشخصات تیک صحت اطلاعات را زده و وارد آزمون میشوید

|              |                                      |                |                      | F5 Refresh                 |
|--------------|--------------------------------------|----------------|----------------------|----------------------------|
| 6            | ٣                                    | أناليز عددي    |                      | 1                          |
| <b>C</b>     |                                      |                |                      |                            |
|              |                                      |                |                      |                            |
| قاليز عددي ٢ |                                      |                |                      |                            |
|              |                                      |                |                      |                            |
|              | When the second second second second | Anne an Arrela | at the terror to the | APRILLATION OF A PL        |
|              | 1100.0013 onde 044                   |                |                      | 1111111111109451 (20)4     |
| 1            |                                      |                |                      |                            |
|              | کرود : کارشناسی                      |                | 94.11                | شناسه کاربری : ۱۸۴         |
|              | للقن همراه :                         |                | ست٢٢٢٧ تست٢٢٢٧       | نام و نام خانوادگی : تص    |
|              | محل صدور :                           |                |                      | نام پدر :                  |
|              | کد ملی :                             |                |                      | شماره شناستامه : •         |
|              | جنسیت : زن                           |                |                      | تاريخ تولد :               |
|              |                                      |                | 8800 m C             |                            |
| -            |                                      |                | بيد من باشد.         | الاصحت اطلاعات فوق مورد تا |
|              |                                      | ورود به آز س   |                      |                            |
|              |                                      |                |                      |                            |

### 4-با باز شدن فرم آزمون گزینه های صحیح را علامت بزنید

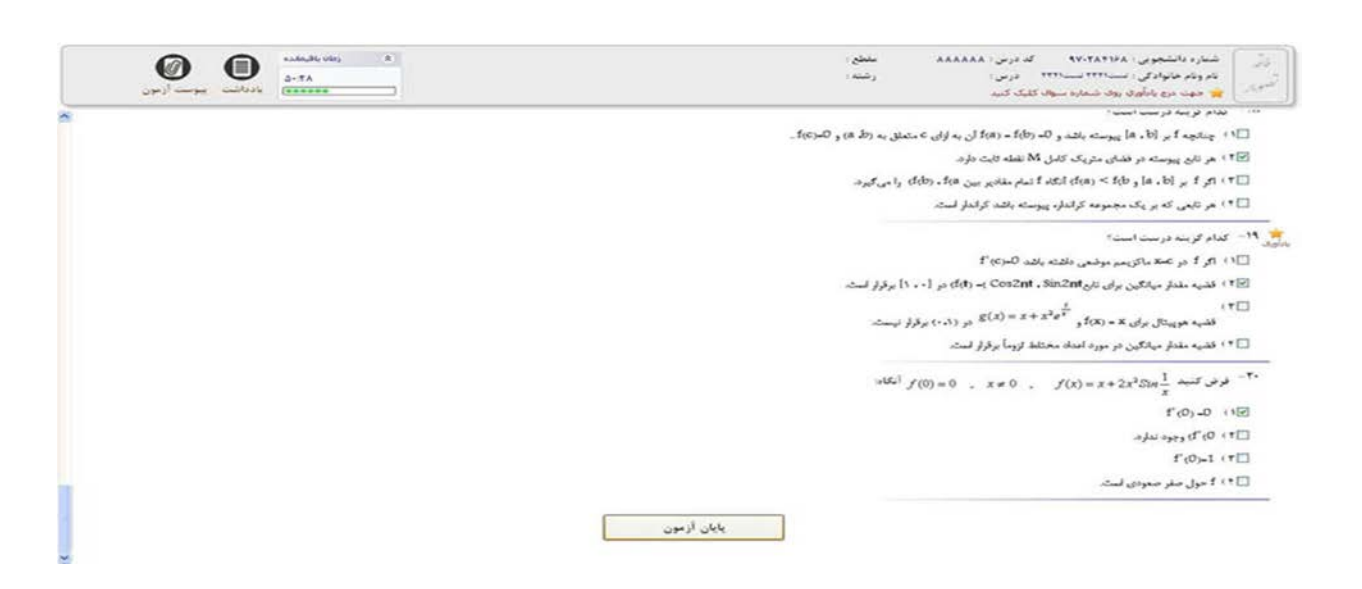

#### 5- پس از پایان آزمون کلید پایان آزمون را بزنید

|   | ارزگی شماره داشتویین ۲۷۲۲۵۲۱۶۵ که درمی ۸۸۸۸۸۸ مطلح :<br>این مودم موادگی است۲۳۱ سن۲۳۰ درمی را درشد :<br>۲۰۰۰ ۲۰۰۰ ۲۰۰۰ ۲۰۰۰ ۲۰۰۰ ۲۰۰۰ ۲۰۰۰ ۲۰ |
|---|----------------------------------------------------------------------------------------------------|
| - | »»                                                                                                    |
|   | 🗔 ( ) - چنانچه f بر (a , b) پیوسته باشد و ۵۵- f(b) ان به اوای c ،شملق به (ط ه) و ۵۰(C).                                                      |
|   | ۲۱ ۸ هر تابع پیوسته در فضای متریک کامل M نقطه ثابت دارد.                                                                                     |
|   | ⊡ ۲ : اکو که میر (d, a) و t(b) جا المکانه کا تصام مقادیو اینین t(b)، وا میں کیوند.                                                           |
|   | 🗖 ۲۰) هر تابعی که بر یک مجموعه گرانداره پیوسته باشد گراندار است.                                                                             |
|   | ی ۱۹ – کمام گزینه درست است؟                                                                                                    |
|   | [1] الر 1 در تستد ماکن مدر موضعی داشته باشد (J-(C) - C) در ۲۰ مالد دهاند دارد در از در مالد دارد در دارد از مرد                              |
|   | ۲] ) قدید منظر میلاین برای تایج Cos2nt . Sin2nt م (۰۰۰) م (۰۰۰) برقرار انــــــــــــــــــــــــــــــــــ                                  |
|   | (T) + + + + + + + + + + + + + + + + + + +                                                                                                    |
|   | فلسیه هوییتال برای x = (x) و ۲ × × × × (ماند در (۱۰۰) برقرار نیست.<br>باز محمد به ازمون 🗶 با بان ازمون 🗶                                     |
|   | *) قضیه مقدار میادگین در مورد اهداد محتلط از وما برقرار است.                                                                                 |
|   | $x = 0$ , $x \neq 0$ , $f(0) = 0$ , $x \neq 0$ , $f(x) = x + 2x^2 Sin \frac{1}{x}$                                                           |
|   | f'(0)=0 (1)                                                                                                    |
|   | □ ۲ × O × t وجود ندارد.                                                                                                    |
|   | f*(0)=1. < T 🗔                                                                                                    |
|   | 🗖 * ) 1 حول صفردی است.                                                                                                    |
|   | بابان ازمون                                                                                                    |

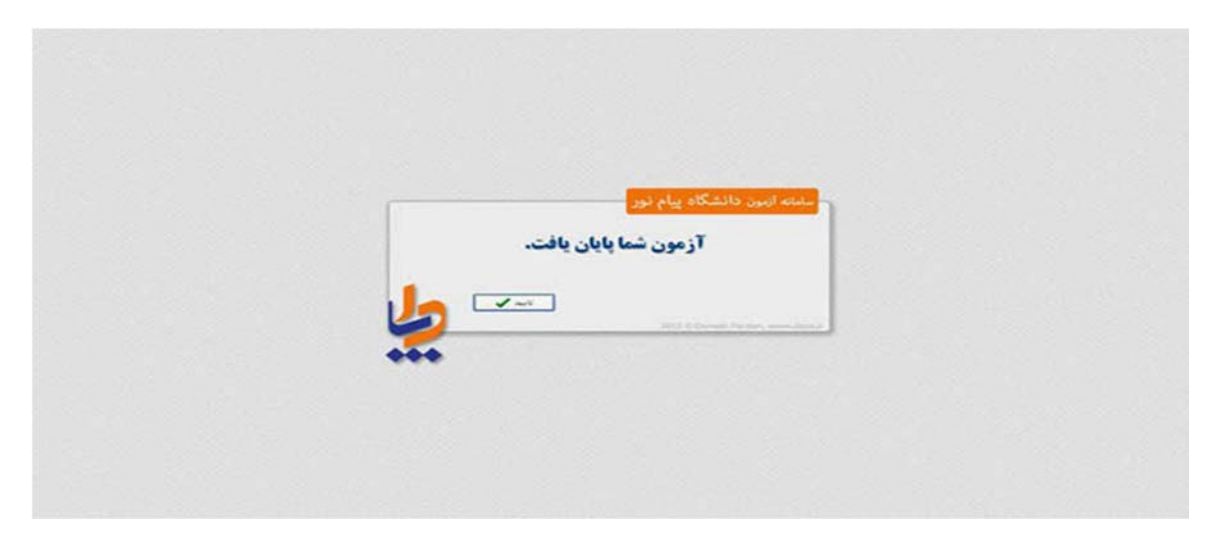

6-با کلید بر روی پایان آزمون و مشاهده نمره خود دکمه تایید را بزنید.

## چند نکته مهم

به همراه داشتن کارت ورود به جلسه در هنگام آزمون الزامی میباشد دانشجو باید شماره سیستم خود را برروی کارت ورود به جلسه خود وارد نماید. بهتراست شماره شناسنامه خود را یادداشت نموده و در زمان امتحان به همراه خود داشته باشید

# با آرزوی موفقیت شما ستاد امتحانات دانشگاه پیام نور واحد اسدیه